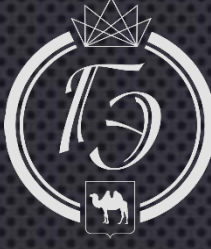

Осуществление государственной экспертизы проектной документации и (или) результатов инженерных изысканий в электронной форме

Докладчик: Начальник отдела развития, контроля, сопровождения Исаев А.В.

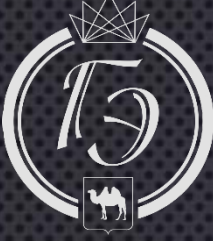

### Введение

## С 1 января 2017 года

• Проектная документация (или) Ν результаты инженерных изысканий, а также иные документы, необходимые для проведения государственной экспертизы проектной документации и (или) результатов инженерных представляются в государственное изысканий, подведомственное Министерству <u>учреждение,</u> строительства и жилищно-коммунального хозяйства Российской Федерации, а также в уполномоченные на проведение такой государственной экспертизы органы исполнительной власти субъектов Российской Федерации или органам государственные подведомственные ЭТИМ учреждения **в электронной форме**, за исключением случаев, когда проектная документация и (или) результаты инженерных изысканий содержат сведения, доступ которым ограничен в соответствии с законодательством Российской Федерации.

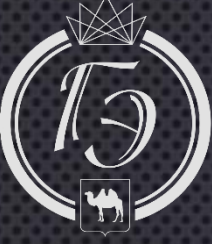

# Нормативная база

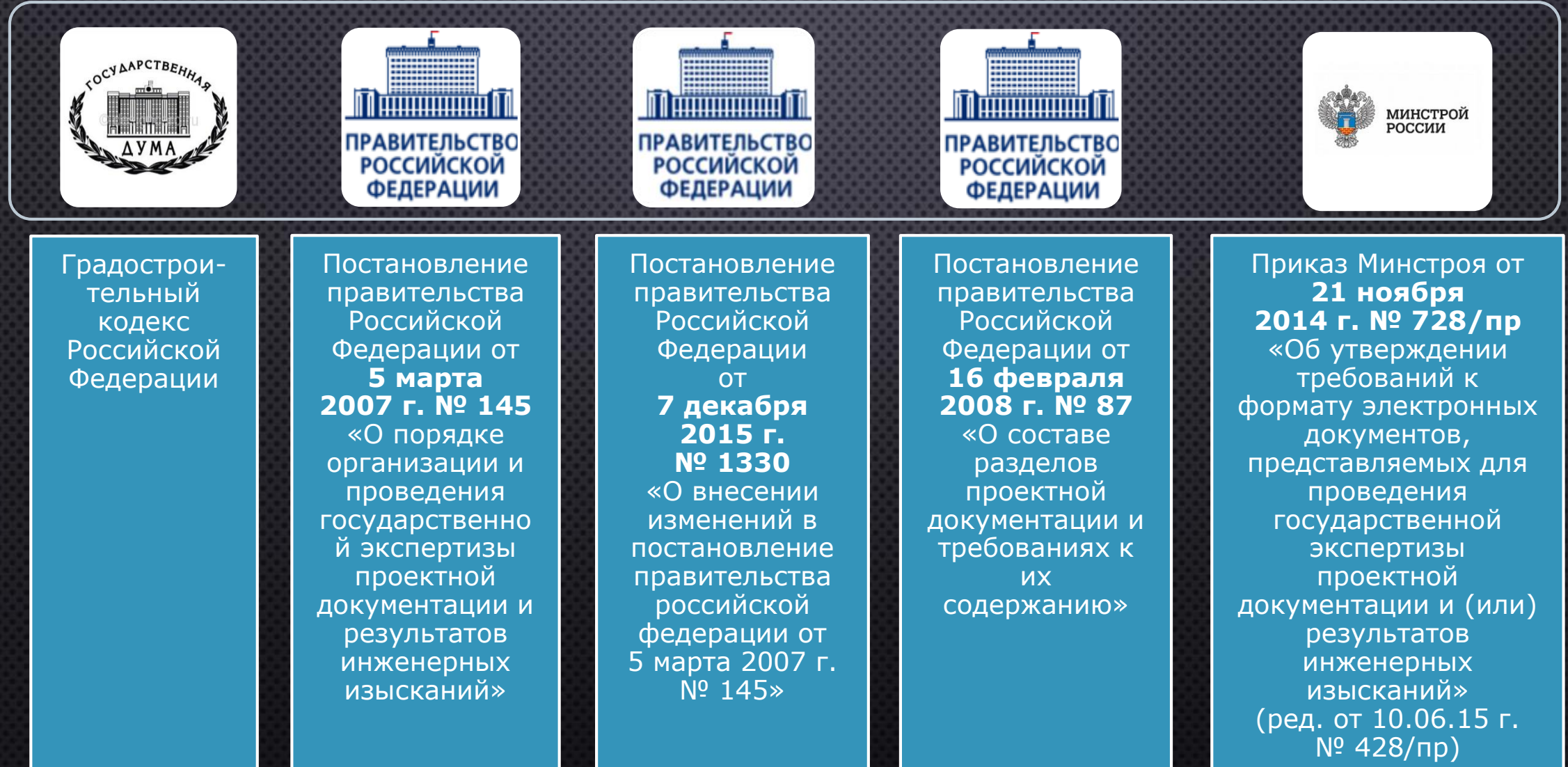

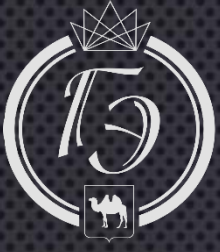

# Электронные услуги

Получение в электронном виде услуги «Заключение государственной экспертизы проектной документации и (или) результатов инженерных изысканий».

Контроль процесса экспертизы на предмет соблюдения сроков.

Двусторонне подписание документов в электронной форме.

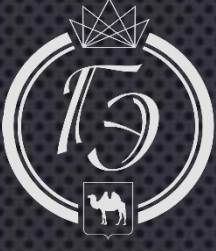

# Концепция предоставления государственных услуг в электронной форме

Ссылка в Личный кабинет

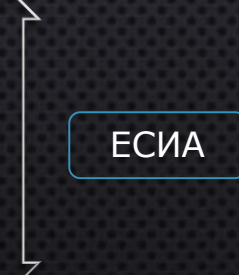

- лично

- по электронной почте
- на электронном носителе

Личный кабинет ОГАУ «Госэкспертиза Челябинской области»

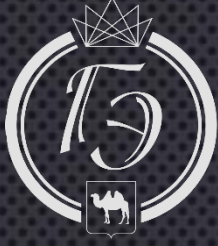

# Что нужно для проведения государственной экспертизы в электронном виде?

**1**. Усиленная квалифицированная электронная подпись - для подписания договорных и иных документов, связанных с проведением государственной экспертизы, и сопутствующее программное обеспечение.

2. Компьютер с доступом к сети Интернет.

**3.** Подтвержденная учетная запись на Едином портале государственных услуг gosuslugi.ru - для подачи заявления и доступа к Личному кабинету.

**4**. Заявление и приложенная электронная документация, отвечающая требованиям 87 Постановления Правительства РФ и приказу Минстроя 728/пр.

### Справочная информация

### Что такое подтвержденная учетная запись?

Подтвержденная учетная запись - это учетная запись, прошедшая подтверждение в офисах Ростелекома, Почты России при личном обращении гражданина, при вводе кода активации, полученного по почте, или с помощью универсальной электронной карты и усиленной квалифицированной электронной подписи.

# Как получить усиленную квалифицированную электронную подпись?

Лица, уполномоченные на представление документов на государственную экспертизу, ведение служебной переписки и заключение договорных документов, должны получить усиленную квалифицированную электронную подпись в любом из аккредитованных удостоверяющих центров.

#### Техническая поддержка.

Если у вас возникнут вопросы по порядку получения электронных услуг, необходимо обратиться по телефону +7(351)-219-33-02 или по электронной почте info@ge74.ru

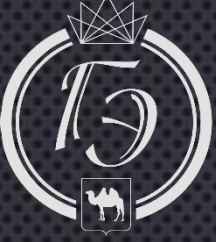

**ГОСЭКСПЕРТИЗА** Челябинской области

# Усиленная квалифицированная электронная подпись

# Электронная подпись

 Реквизит электронного документа, полученный в результате криптографического преобразования информации. Является полноценной заменой рукописной подписи и печати организации. Также необходим электронный USB-ключ с сертификатом пользователя.

Где получить? • Деятельность - Государственные услуги Государственные услуги Минкомсвязи - Аккредитация удостоверяющих центров (http://minsvyaz.ru/ru/activity/govservices/2/).

### КриптоПро

 Программное обеспечение для шифрования данных СКЗИ КриптоПро CSP 3.6+ и КриптоПро ЭП Browser plug-in с корневыми и промежуточными сертификатами удостоверяющего центра.

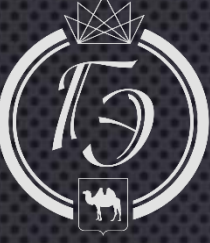

# Подтвержденная учетная запись на «Едином портале государственных услуг»

### Госуслуги

• «Единый портал государственных услуг» www.gosuslugi.ru.

### Учетная запись

 Один логин/пароль для доступа ко всем государственным услугам в электронном виде.

# Как получить регистрацию?

Регистрация – (https://esia.gosuslugi.ru/registration/);
Инструкция – (http://vsegosuslugi.ru/registraciya-na-saite-gosuslugi/);
Техническая поддержка - 8 800 100-70-10 и support@gosuslugi.ru.

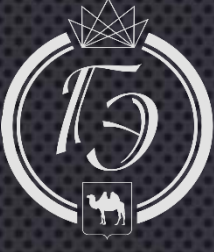

# Сравнительный анализ перехода на электронную форму государственной экспертизы

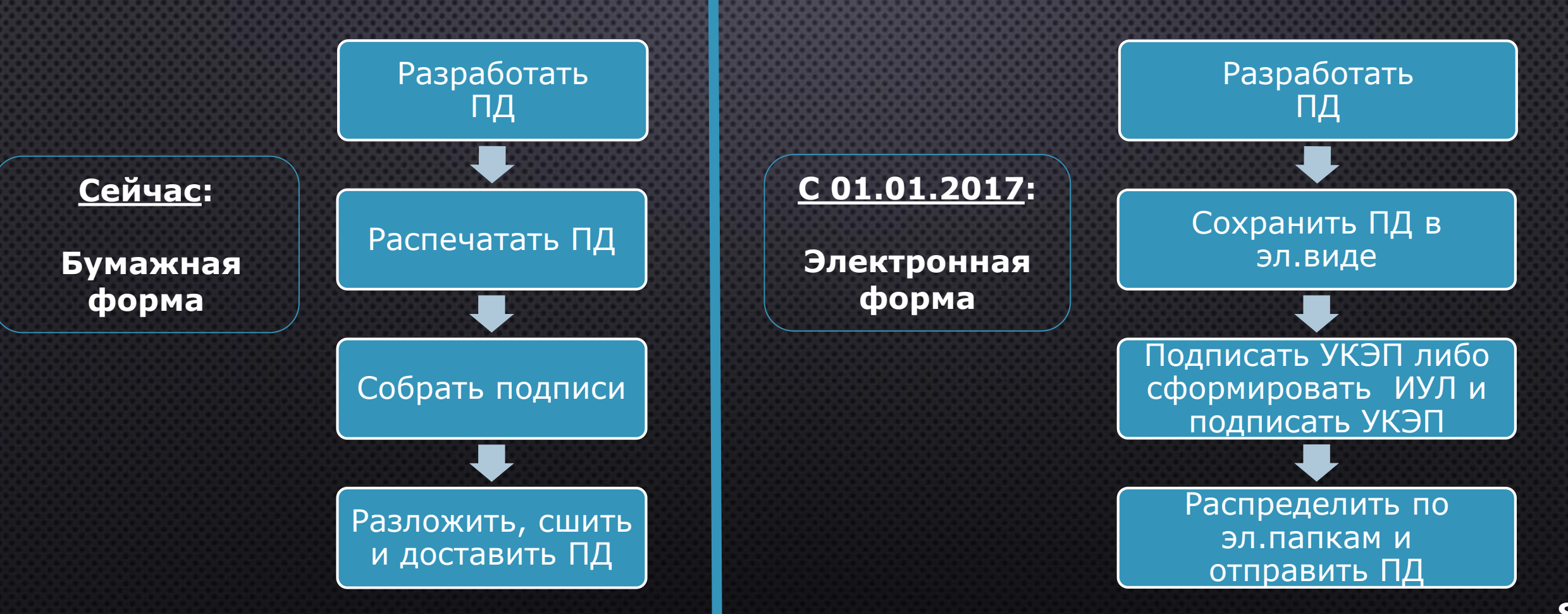

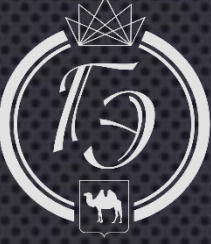

# ГОСЭКСПЕРТИЗА

Челябинской области

# Требования к электронным документам

### Формат электронных документов:

 pdf, rtf, doc, docx, xls, xlsx - для документов с текстовым содержанием, если иное не установлено настоящим приказом;

- pdf, dwg, dwx, jpeg для документов с графическим содержанием;
- •xls, xlsx для сводки затрат, сводного сметного расчета стоимости строительства, объектных сметных расчетов (смет), сметных расчетов на отдельные виды затрат;
- xml для локальных сметных расчетов (смет).

### Электронные документы должны содержать:

•текстовые фрагменты с возможностью копирования;

•графические изображения.

### Сканирование бумажных носителей производится:

- •непосредственно с оригинала документа в масштабе 1:1 с разрешением 300 dpi;
- в черно-белом режиме при отсутствии в документе графических изображений;
- в режиме полной цветопередачи при наличии в документе цветных графических изображений либо цветного текста;
- в режиме «оттенки серого» при наличии в документе изображений, отличных от цветного изображения.

### Обратите внимание:

формат pdf представляется с обязательной возможностью копирования текста;
не допускается сканирование с копий.

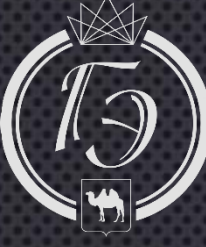

# Образец информационноудостоверяющего листа

#### Подписи к разделу

### 78N15D-10UHG-1000-MS

|                                              |                                           | Фамилии                                               |                                                                                           | Подп.                                                                                             |
|----------------------------------------------|-------------------------------------------|-------------------------------------------------------|-------------------------------------------------------------------------------------------|---------------------------------------------------------------------------------------------------|
|                                              |                                           | Разраб.                                               | Крутелева                                                                                 | Age                                                                                               |
| 78N15D-10UHG-1000-MS.Pdf<br>22:03.2016 20:48 | Раздел 1<br>«Пояснительная<br>записка»    | Проверил                                              | Трусов                                                                                    | R                                                                                                 |
|                                              |                                           | Утвердил                                              | Жигулин                                                                                   | Alling                                                                                            |
|                                              |                                           |                                                       |                                                                                           |                                                                                                   |
|                                              | 15D-10UHG-1000-MS.Pdf<br>22.03.2016 20:48 | 15D-10UHG-1000-MS.Pdf<br>22:03.2016 20:48<br>Записка» | 15D-10UHG-1000-MS.Pdf<br>22:03.2016 20:48 Раздел 1<br>«Пояснительная<br>записка» Утвердил | 15D-10UHG-1000-MS.Pdf<br>22:03.2016 20:48 Раздел 1<br>«Пояснительная<br>записка» Утвердил Жигулин |

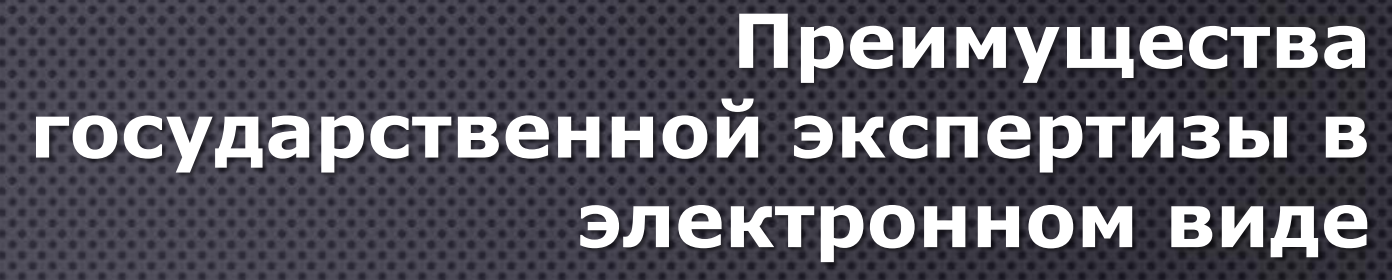

Подать заявление из любой точки мира

Подать заявление 24 часа в сутки/ 7 дней в неделю/ 365 дней в году

Сократить расходы на проведение экспертизы

Получать уведомления о ходе экспертизы и о готовности заключения

Контролировать все этапы проведения экспертизы в личном кабинете Возможность взаимодействовать с экспертами из личного кабинета в режиме он-лайн

11

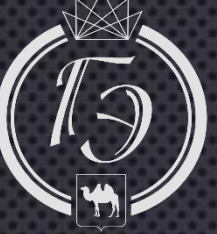

# Схема прохождения государственной экспертизы

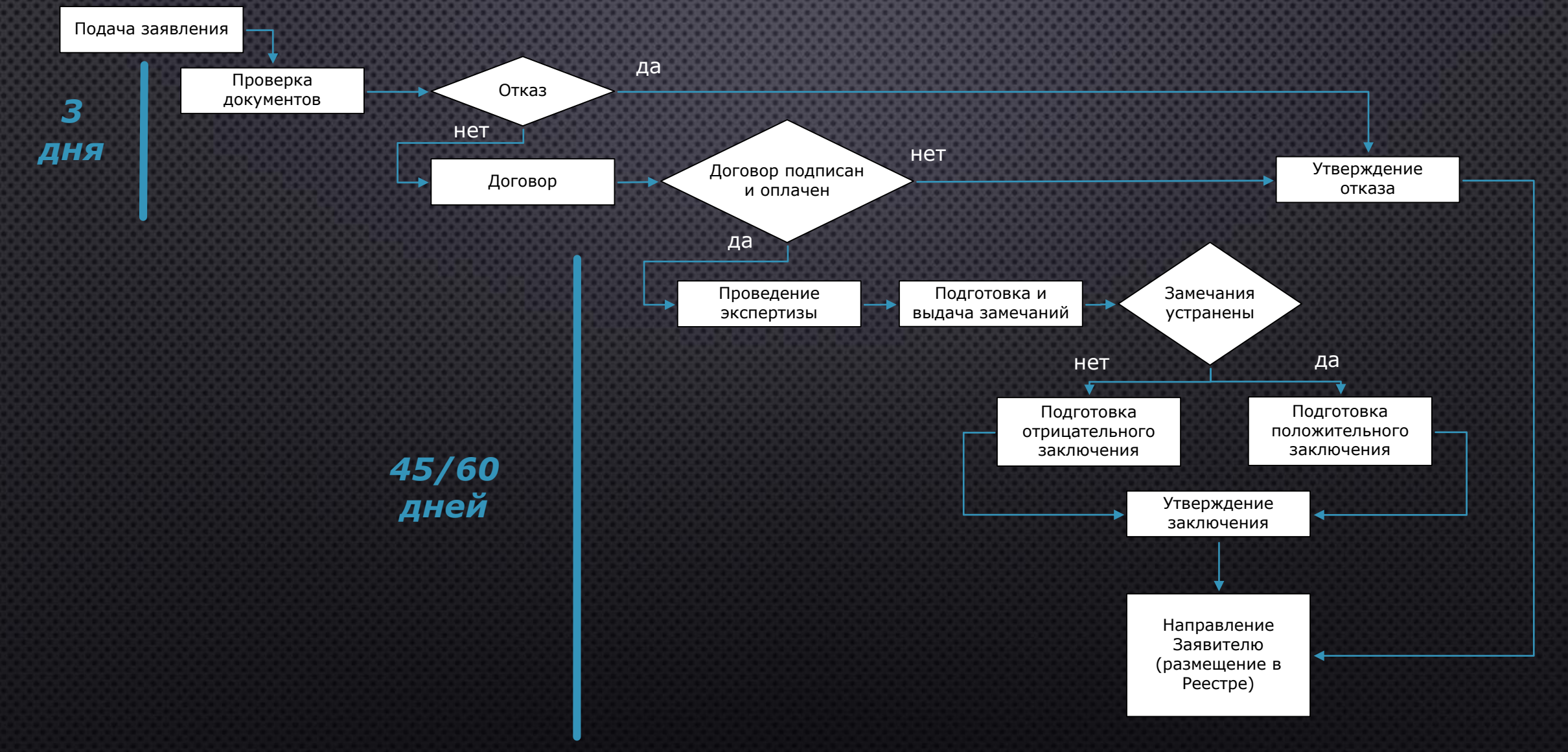

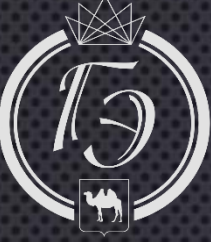

# Пошаговый алгоритм получения государственной услуги в электронном виде

 Войти в личный кабинет на портале ГосУслуг либо через сайт учреждения. Заполнить электронную форму заявления.

 Проверить наличие усиленной квалифицированной электронной подписи. Подготовить сведения о застройщике и исполнителе работ, проектную документацию и иные материалы в соответствии с законодательством РФ, подписать УКЭП, загрузить их в личном кабинете.

 Заключить договор - подписать в личном кабинете договор, полученный от Госэкспертизы Челябинской области. Отправить подписанный договор и произвести оплату по договору. Договор подписывается обеими сторонами УКЭП.

 Срок проведения экспертизы составляет 60 дней или в особых случаях 45 дней с момента подписания договора и поступления оплаты по договору.

• С 1 сентября 2016 года указанный срок может быть продлен по заявлению застройщика или технического заказчика не более чем на тридцать дней

• В случае выявления экспертами недостатков, необходимо их устранить и загрузить повторно доработанную проектную документауию и иные материалы в отдельную папку «Исправления».

• Получить в личном кабинете Заключение Госэкспертизы Челябинской области, подписанное УКЭП.

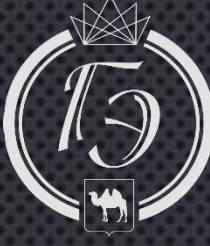

### Новые контакты

# **Официальный сайт** www.ge74.ru

# **Телефон** +7 (351) 219-33-00 +7 (351) 219-33-02, доб. 204

Электронная почта info@ge74.ru

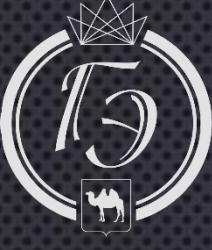

www.ge74.ru

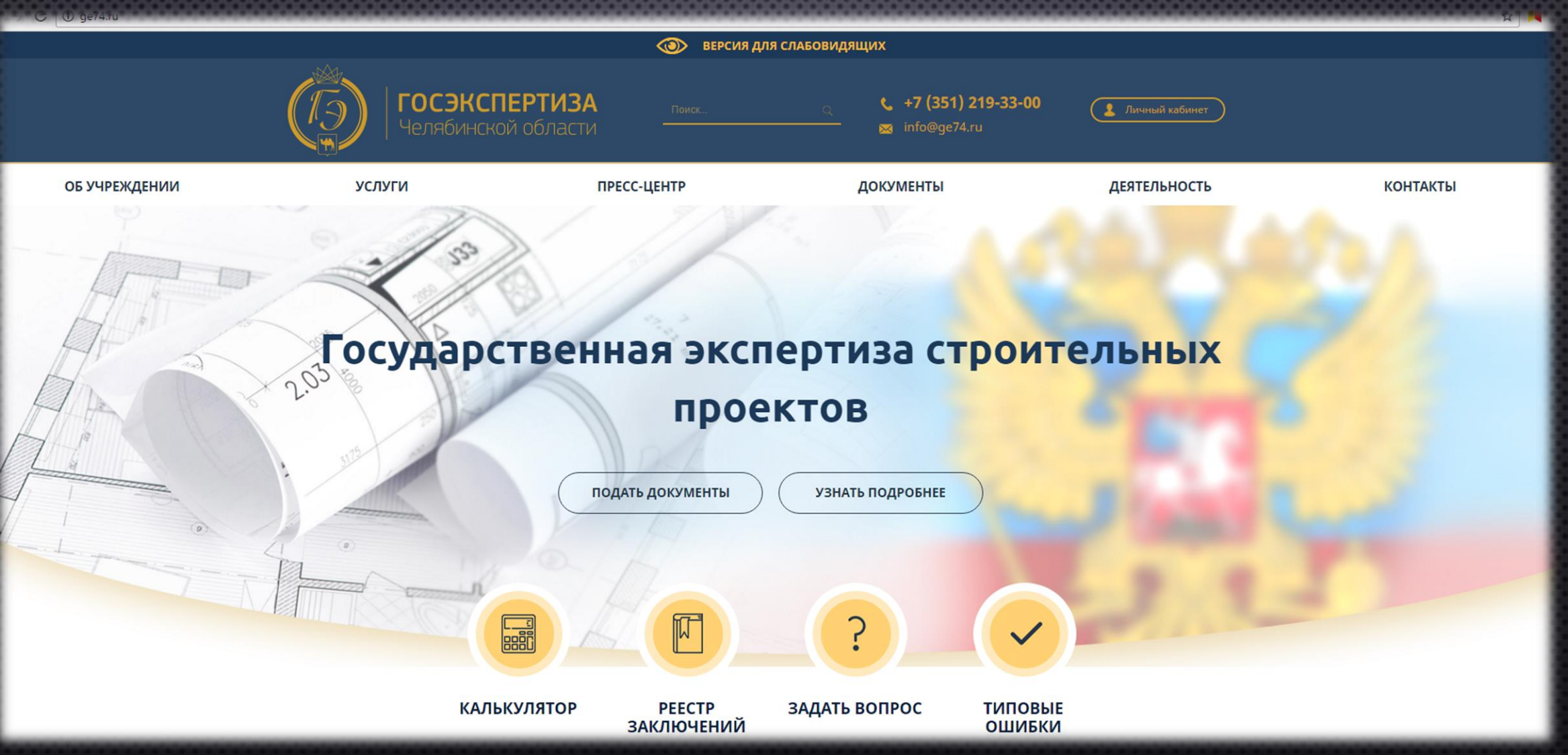

### 15

Новый сайт

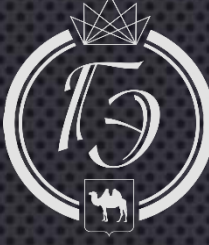

# Спасибо за внимание!